## National Tax Practice Institute

NAEA ) Street Average

# **NTPI Level 3**

## August | Virtual Live | On-Demand

Pre-Gession: How to Use the CE Portal

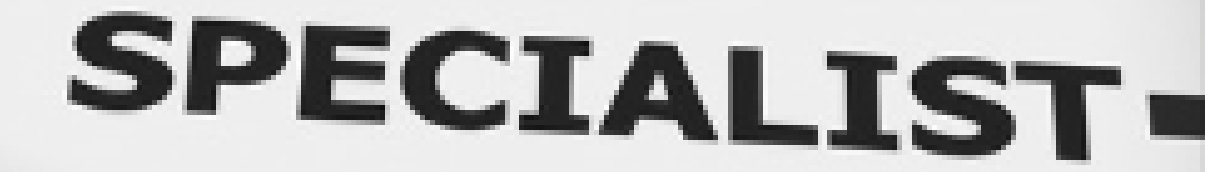

SKILLED

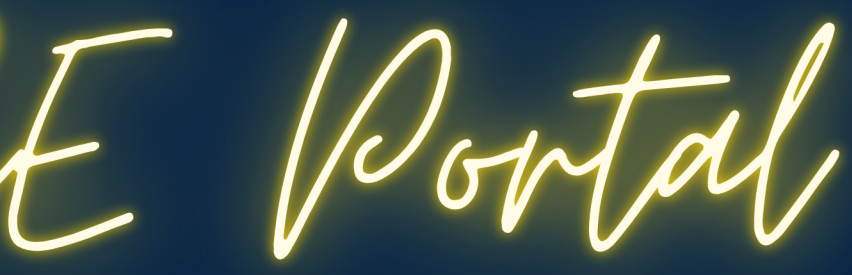

AICRACE

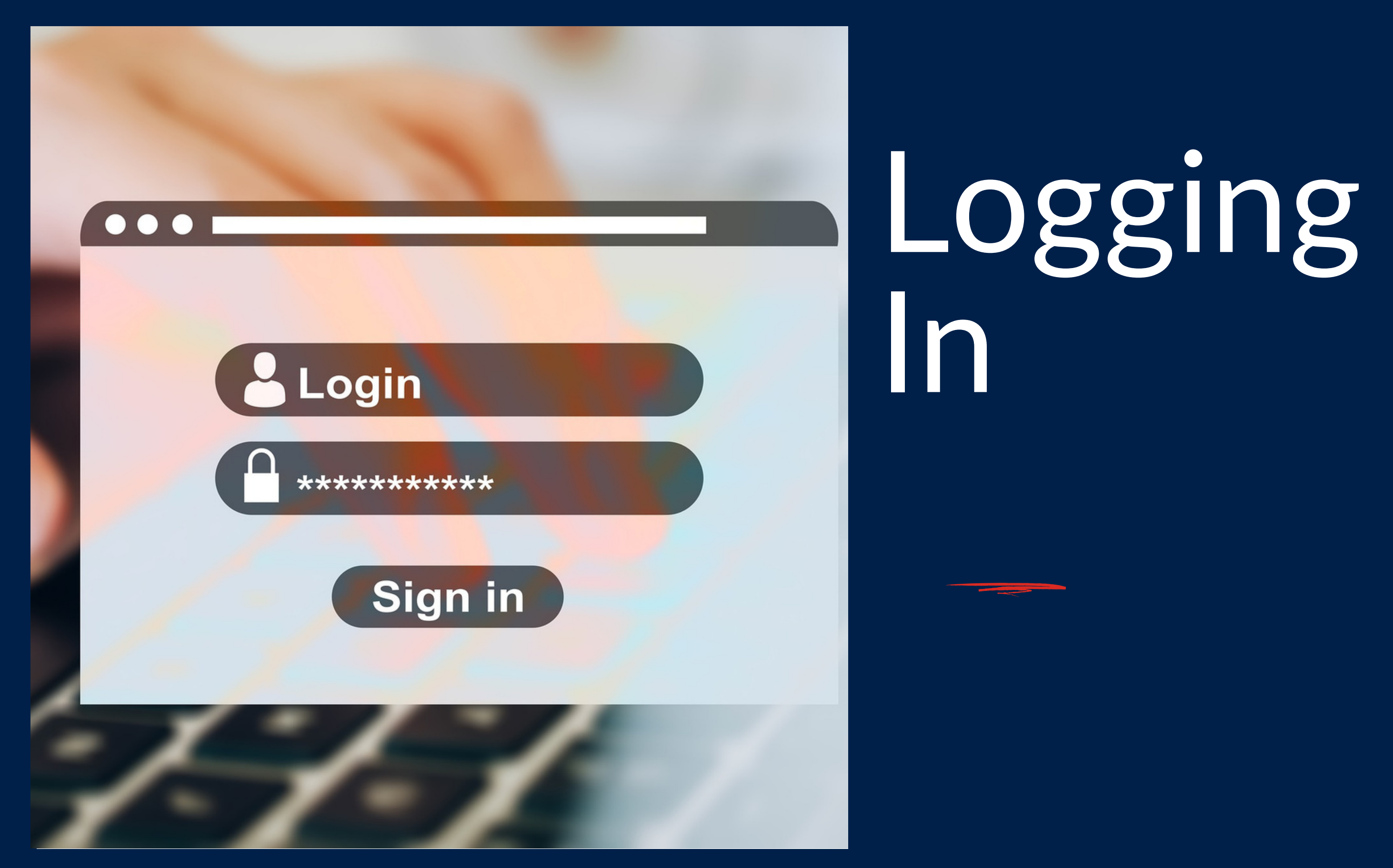

# Log-in to the NAEA Continuing Education Portal www.pathlms.com/naea

🗰 Events 🛛 🗏 Courses 🔍 Product Bundles 🖬 FAO 🗖 2022 Tax Sum... A NAEA

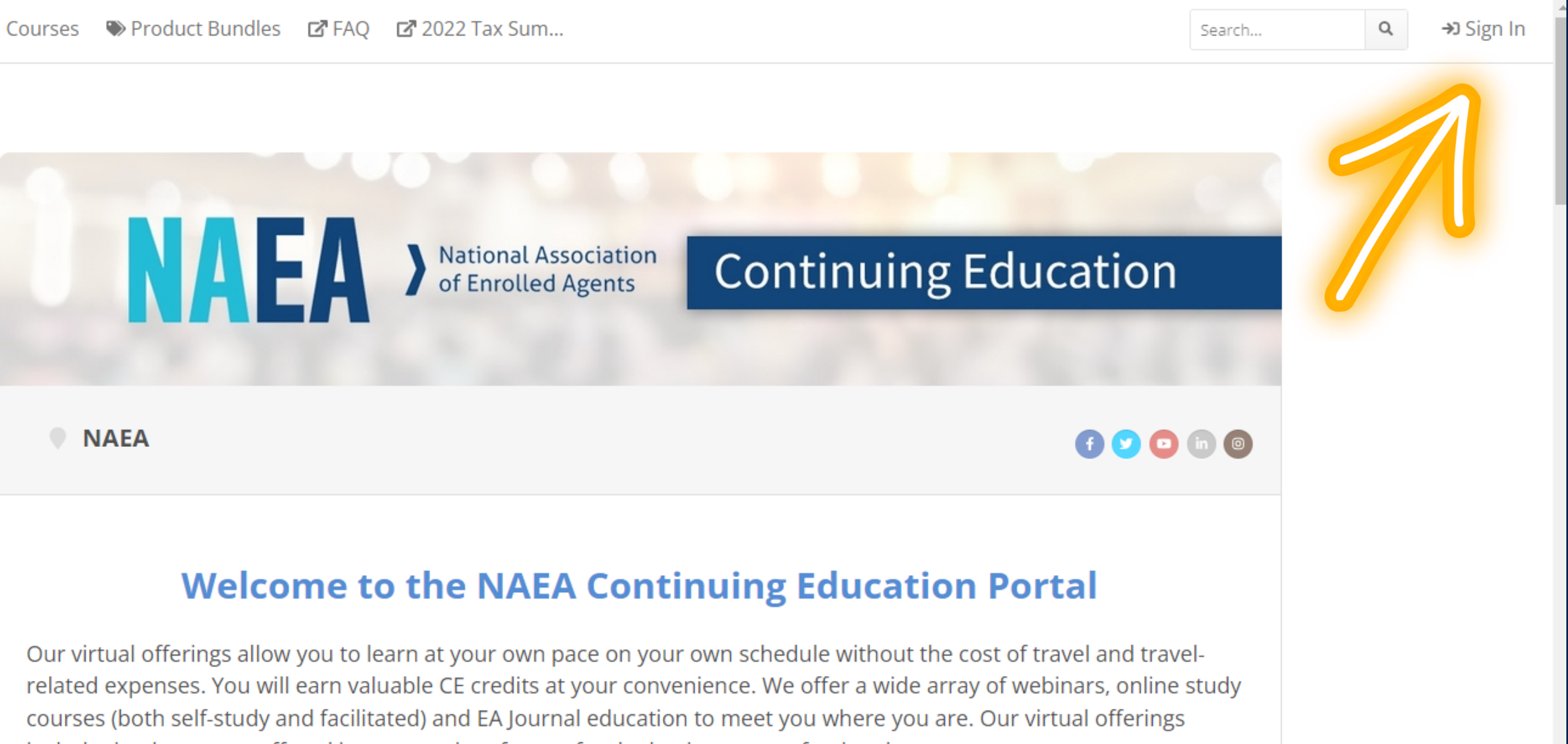

include timely content offered in a convenient format for the busiest tax professional.

# Use your NAEA account credientals

## If you forgot your password you can reset it here.

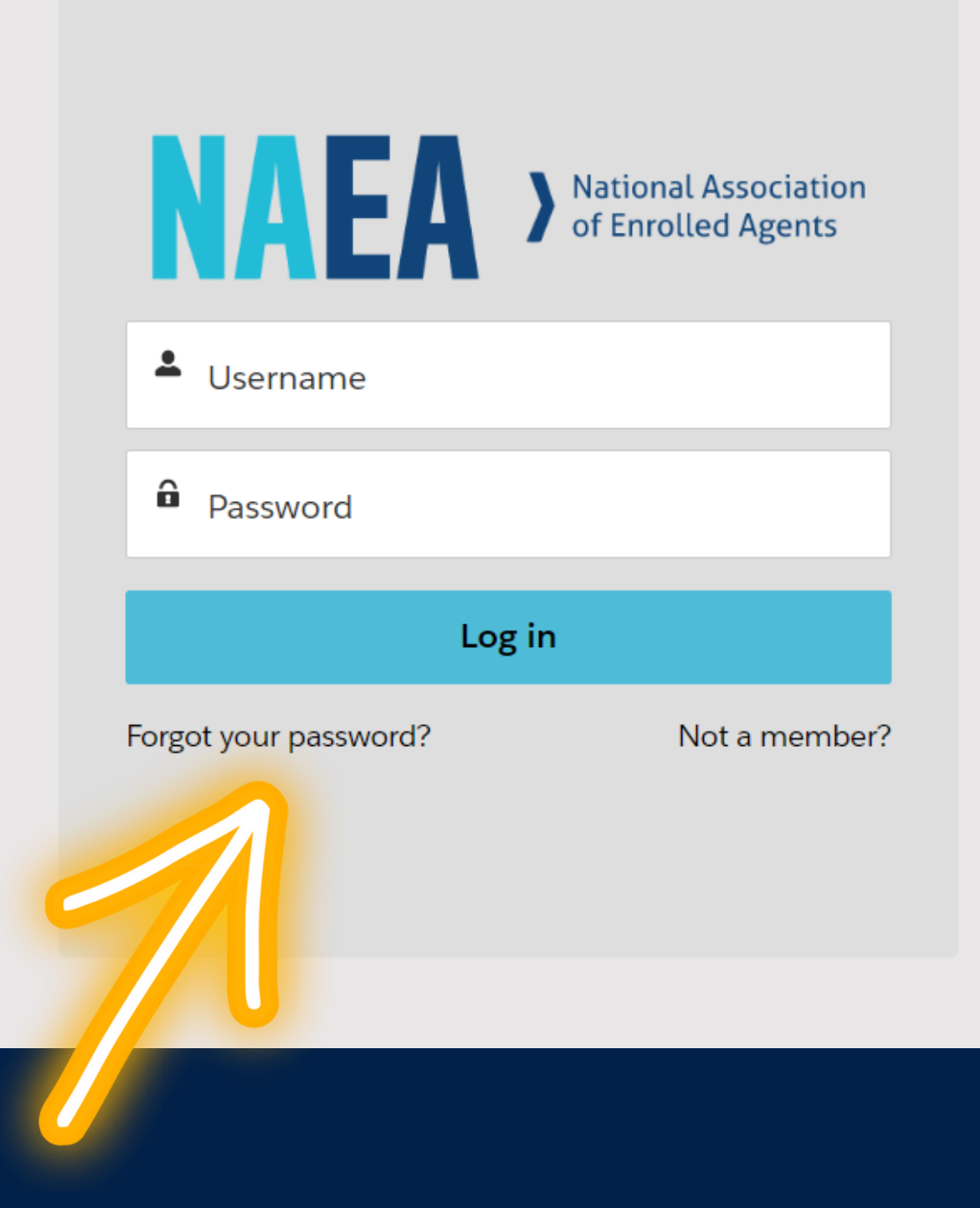

If you do not see the reset password email, email education@naea.org or call the office 202-822-6232

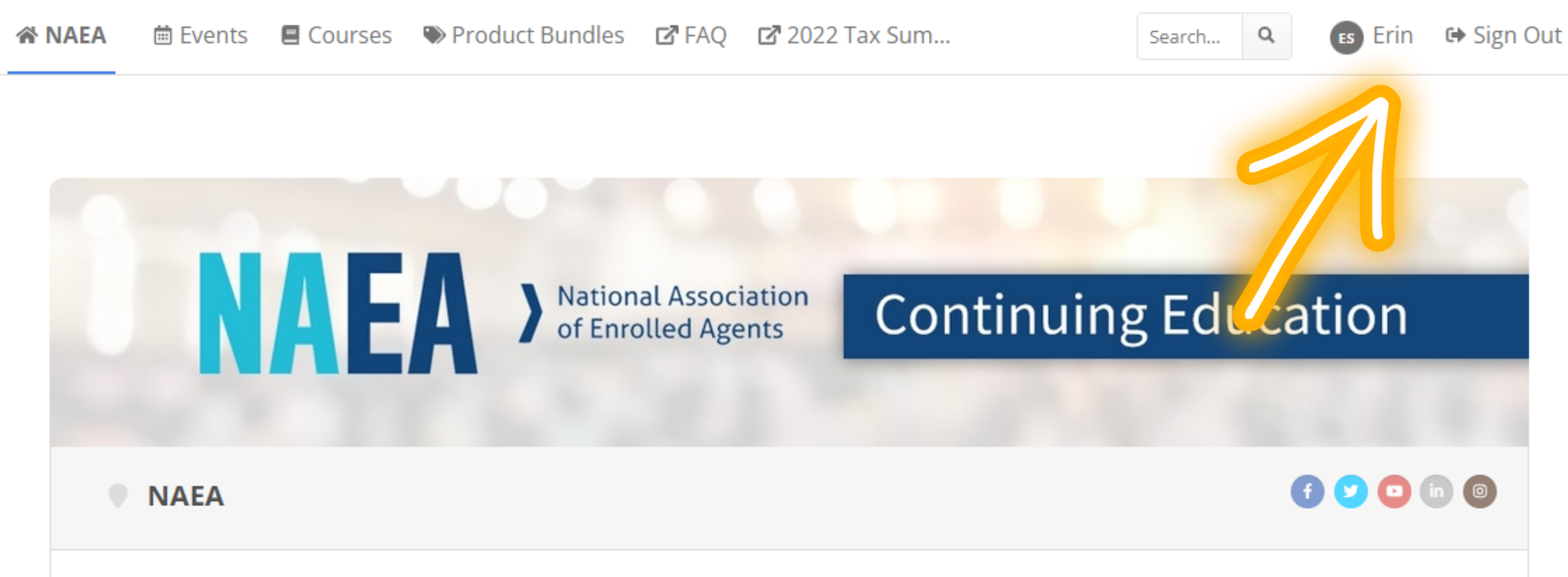

## Welcome to the NAEA Continuing Education Portal

Our virtual offerings allow you to learn at your own pace on your own schedule without the cost of travel and travelrelated expenses. You will earn valuable CE credits at your convenience. We offer a wide array of webinars, online study courses (both self-study and facilitated) and EA Journal education to meet you where you are. Our virtual offerings include timely content offered in a convenient format for the busiest tax professional.

You should see your first name in the top right

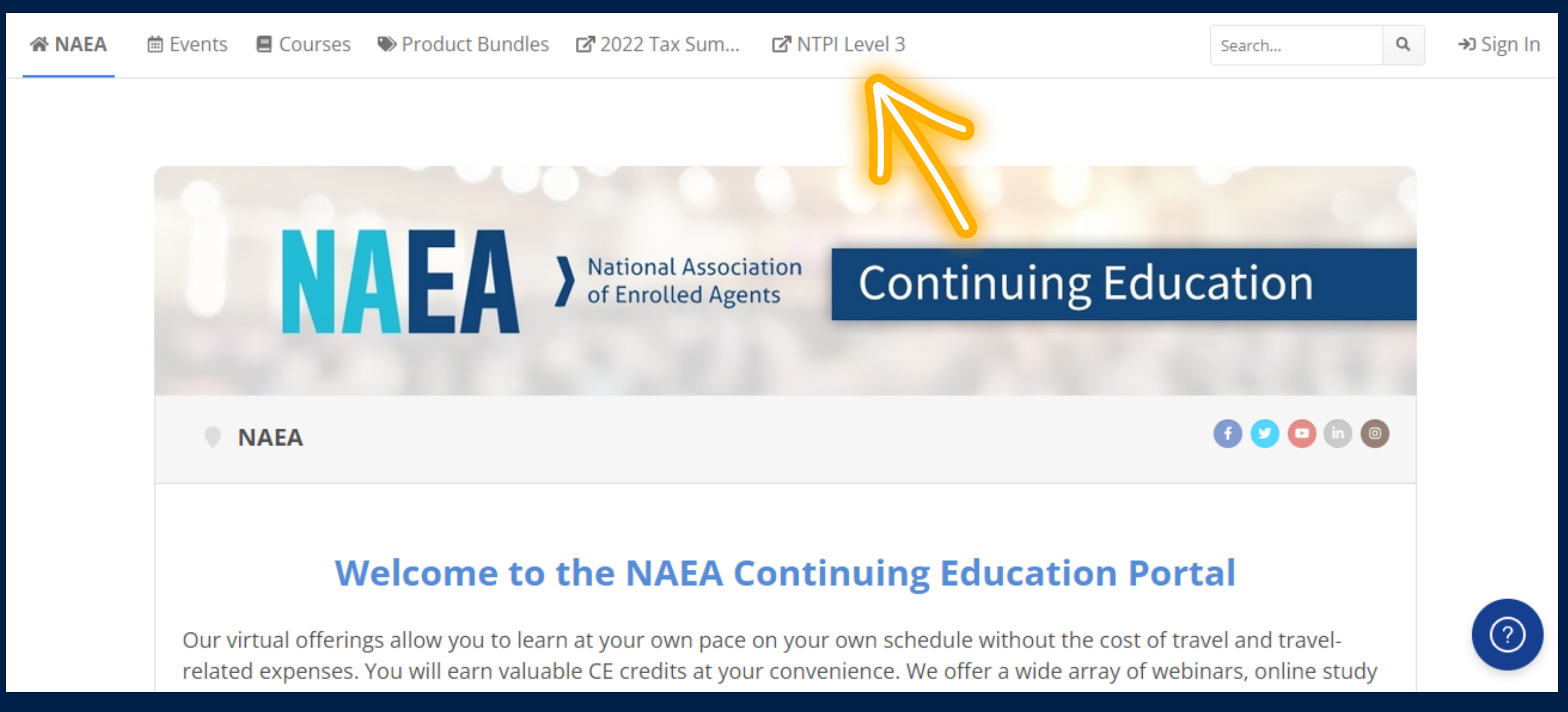

Find the NTPI Level 3 bundle at the top navigation bar

Courses Product Bundles 2022 Tax Sum... ANAEA 🛱 Events FAO

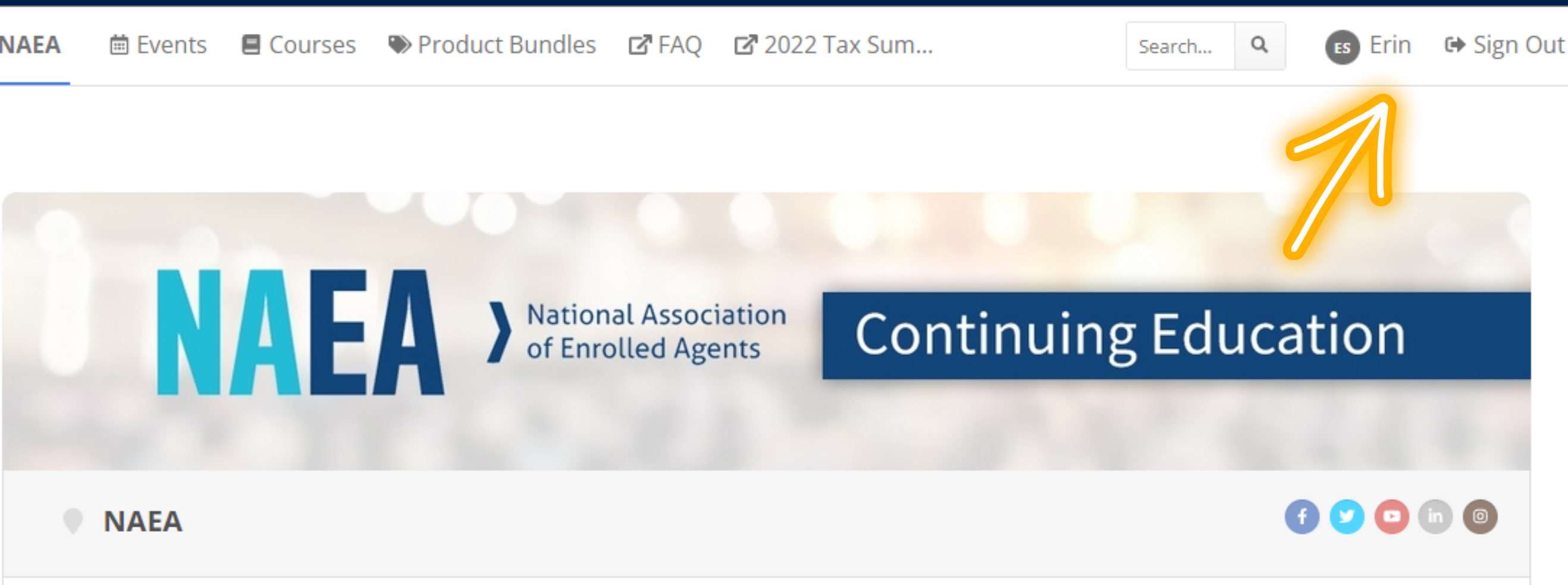

## Welcome to the NAEA Continuing Education Portal

Our virtual offerings allow you to learn at your own pace on your own schedule without the cost of travel and travelrelated expenses. You will earn valuable CE credits at your convenience. We offer a wide array of webinars, online study courses (both self-study and facilitated) and EA Journal education to meet you where you are. Our virtual offerings include timely content offered in a convenient format for the busiest tax professional.

Hit your Name on the top right

| 'ን My Activity | Certificates                                     | 📼 Purchases                                       | My Live Events       |         |                      |
|----------------|--------------------------------------------------|---------------------------------------------------|----------------------|---------|----------------------|
| 몇 Purchased (  | Content 🔳 Cours                                  | ses                                               |                      |         |                      |
| Active         | -                                                |                                                   |                      |         |                      |
| 20             | 22 LEARN: Pittsb                                 | urgh - Estates an                                 | d Trusts Certificate | Program | expires in 364 day(s |
| E Cr<br>5 F    | <b>yptocurrency Cei</b><br>Presentations 2 Asses | r <b>tificate Program</b><br>sments 1 Certificate | n: On-Demand         |         | expires in 350 day(s |
|                | AEA 2022 Tax Sum                                 | nmit                                              |                      |         |                      |
| <b>20</b>      | <b>22 NTPI Level 3 -</b><br>Items                |                                                   |                      |         |                      |
| E Cr           | yptocurrency Cei                                 | rtificate o ran                                   | - Live               |         | expires in 349 day(s |

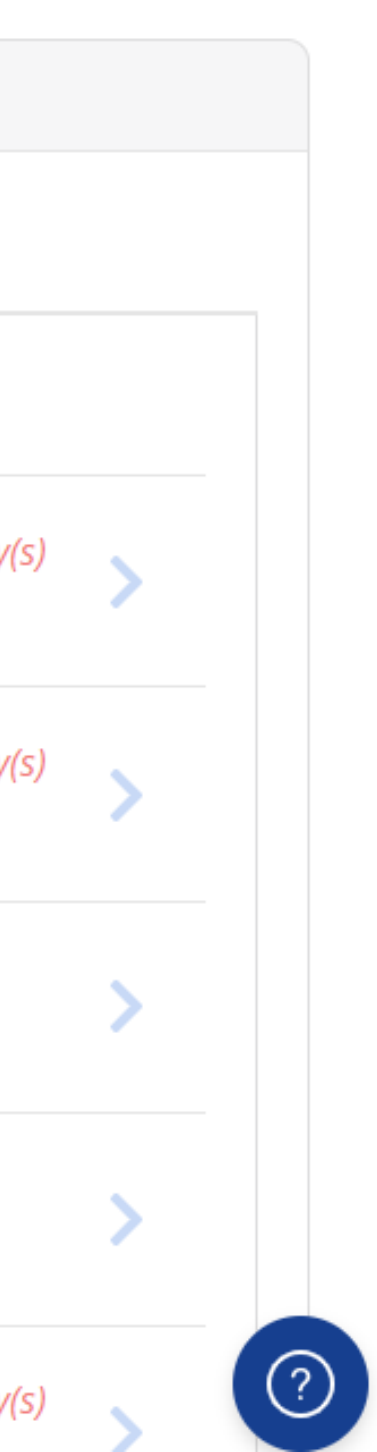

Find the NTPI Level 3 bundle among your "My Activity" tab

Please click here for Continuing Education Portal FAQs.

| Purchased Content                 | Content                                                 |                           |             |  |
|-----------------------------------|---------------------------------------------------------|---------------------------|-------------|--|
|                                   |                                                         |                           |             |  |
| 2022 LEAR                         | N: Pittsburgh - Estates a                               | and Trusts Certific       | ate Program |  |
| <b>Cryptocur</b><br>5 Presentatio | ency Certificate Progra<br>ns 2 Assessments 1 Certifica | <b>m: On-Demand</b><br>te |             |  |
| <b>NAEA 2022</b>                  | Tax Summit                                              |                           |             |  |
| <b>2022 NTPI</b><br>14 Items      | Level 3 - LIVE                                          |                           |             |  |

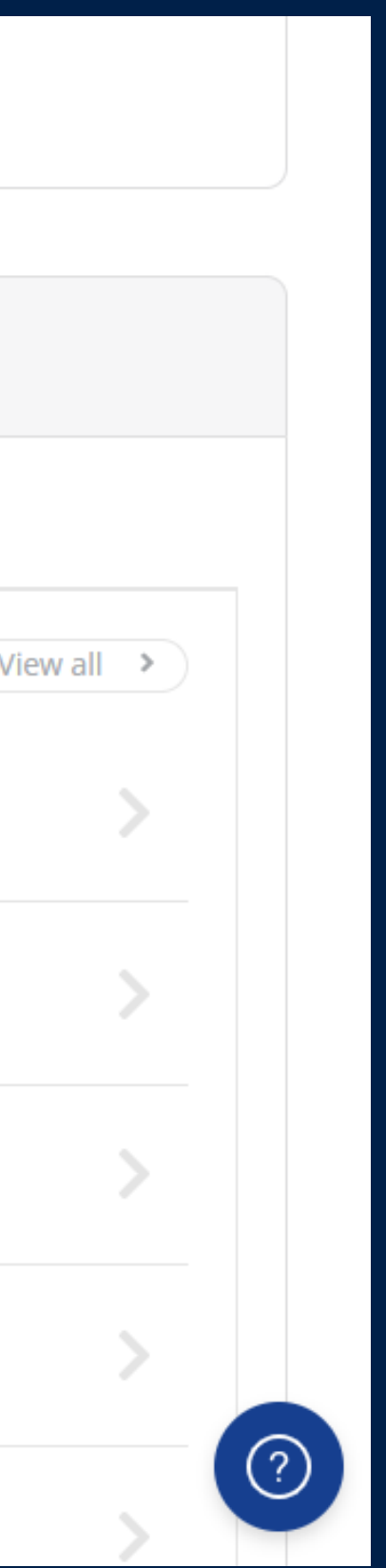

Scroll down on the home page, and find your "My Activity" tab

You will also receive 3 reminder emails for each webinar with a "join" button on each

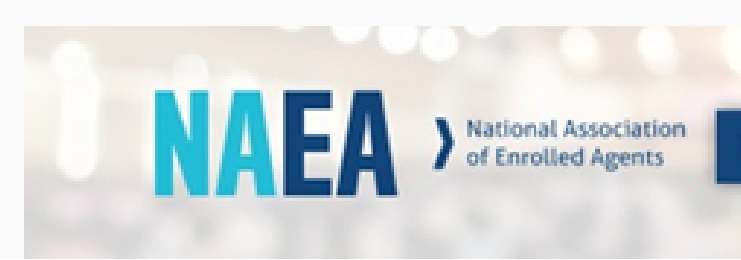

## **Registration Reminder**

Dear Erin.

This is a reminder that you are registered for the event below, which is scheduled to take place tomorrow.

Event: L3.01.22 Advanced Financial Analysis

Date: Monday, August 8, 2022 Time: 11:00 AM PDT / 12:00 PM MDT / 1:00 PM CDT / 2:00 PM EDT Add to Google Calendar Add to iCal or Outlook

System Check:

To ensure your computer is compatible for the live event, please perform a system check by clicking on the link https://zoom.us/test or by typing it into your internet browser. Please perform the system check on the same computer you will use for the live event.

If your computer is compatible, you will receive a confirmation message on your screen and hear audio. Otherwise, please contact the Help Desk to resolve any issues.

Joining the Event:

Join

If not signed in, click the "Sign In" button and enter your login to join.

**Continuing Education** 

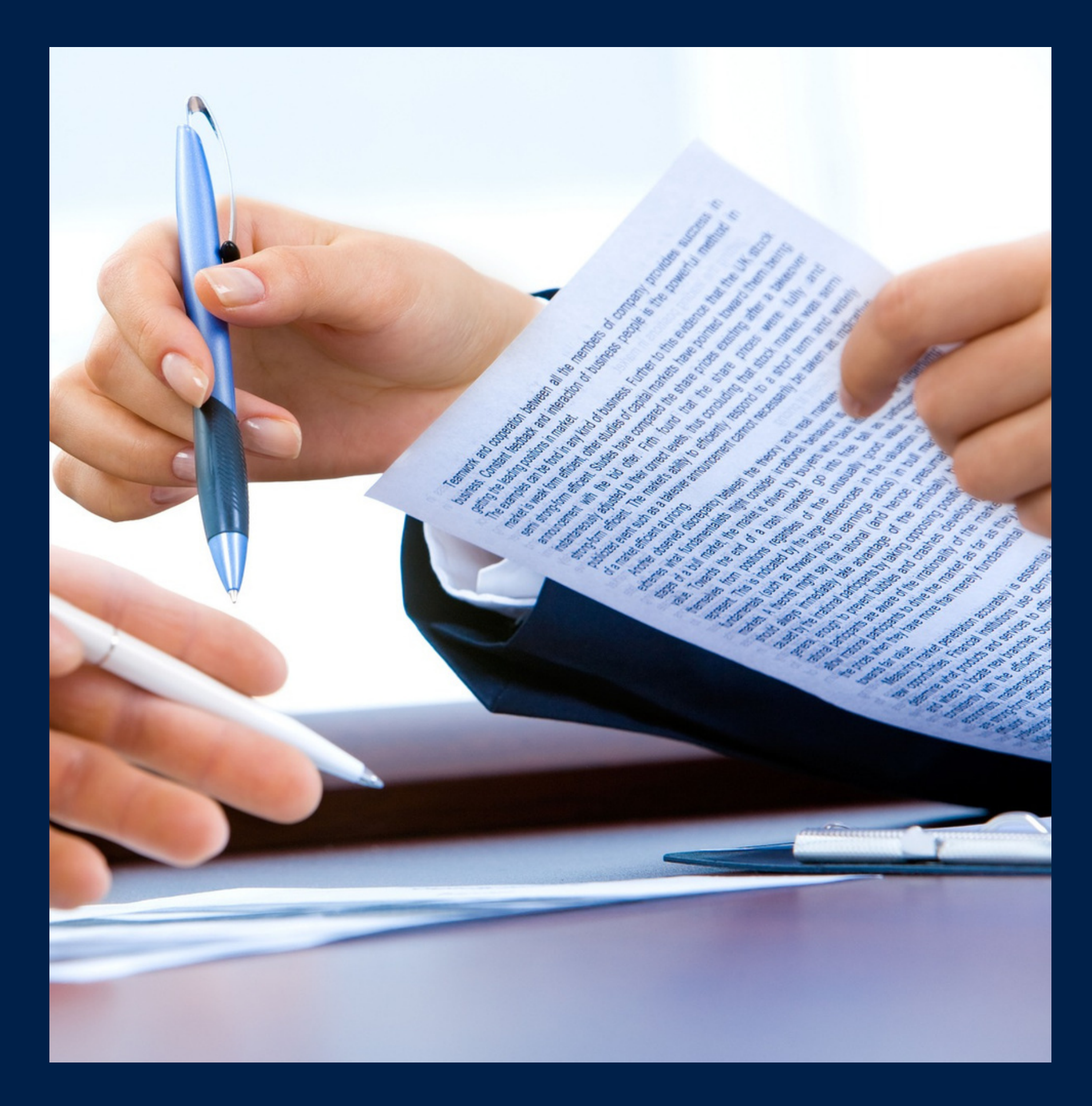

Bundle Page

# Course Page

- Schedule
- Graduation form

### 2022 NTPI Level 3 - LIVE

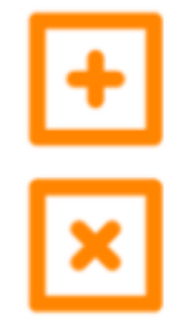

The National Tax Practice Institute™ (NTPI®) is a three-level program developed to sharpen the skills of enrolled practitioners at all stages of their careers. With each level of this program, the core curriculum enables participants to expand their knowledge and skills, and gain the confidence needed to successfully guide their clients through the often-challenging maze of IRS codes, internal regulations, and agency structure.

Join NAEA virtually in the month of August for NTPI Level 3 - LIVE. NTPI Level 3 includes 24 CE focusing on Representation. Take the final step toward becoming an NTPI Fellow. Classes can be viewed live or on-demand. Access to this course expires one year from purchase.

Once you complete all courses within Level 3, fill out the below form to alert NAEA. Must complete all courses by September 2nd to participate in the graduation. Virtual graduation will be held on September 8th.

2022 NTPI Graduation Form.

| _ |   |   |   |
|---|---|---|---|
| n | - | + |   |
| υ | a | L | e |
|   |   |   |   |

| August 3rd 2-3pm<br>ET   | NTPI Class Preview:<br>Successful Level 3 E |
|--------------------------|---------------------------------------------|
| August 8th 2-4pm ET      | L3.01.22 Advanced                           |
| August 9th 2-4pm ET      | L3.02.22 Trust Fund                         |
| August 10th 1-2pm<br>ET  | L3.03.22 Introductio                        |
| August 10th  3-4pm<br>ET | L3.04.22 Bankruptc                          |
| August 15th 2-4pm<br>ET  | L3.05.22 Lien Defen                         |
|                          |                                             |

August 16th 2-4pm

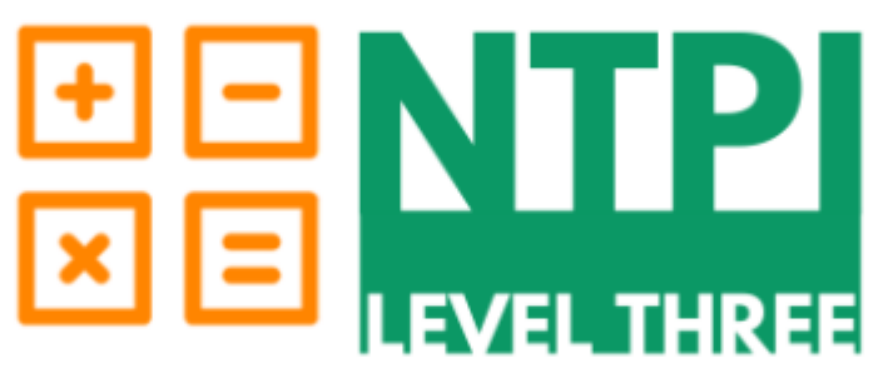

### Schedule

| Title                                                 | Speaker(s)           |
|-------------------------------------------------------|----------------------|
| How to Access Everything you Need For A<br>xperience! | NAEA Team Members    |
| Financial Analysis (2 CE)                             | David Ramirez, EA    |
| Recovery Penalty Process (2 CE)                       | Clarice Landreth, EA |
| on to Criminal Tax (1 CE)                             | David Gannaway, EA   |
| y and Taxes (1 CE)                                    | Laura Strombom, EA   |
| ses (2 CE)                                            | Clarice Landreth, EA |

# Course Page

## • Each webinar has its own section

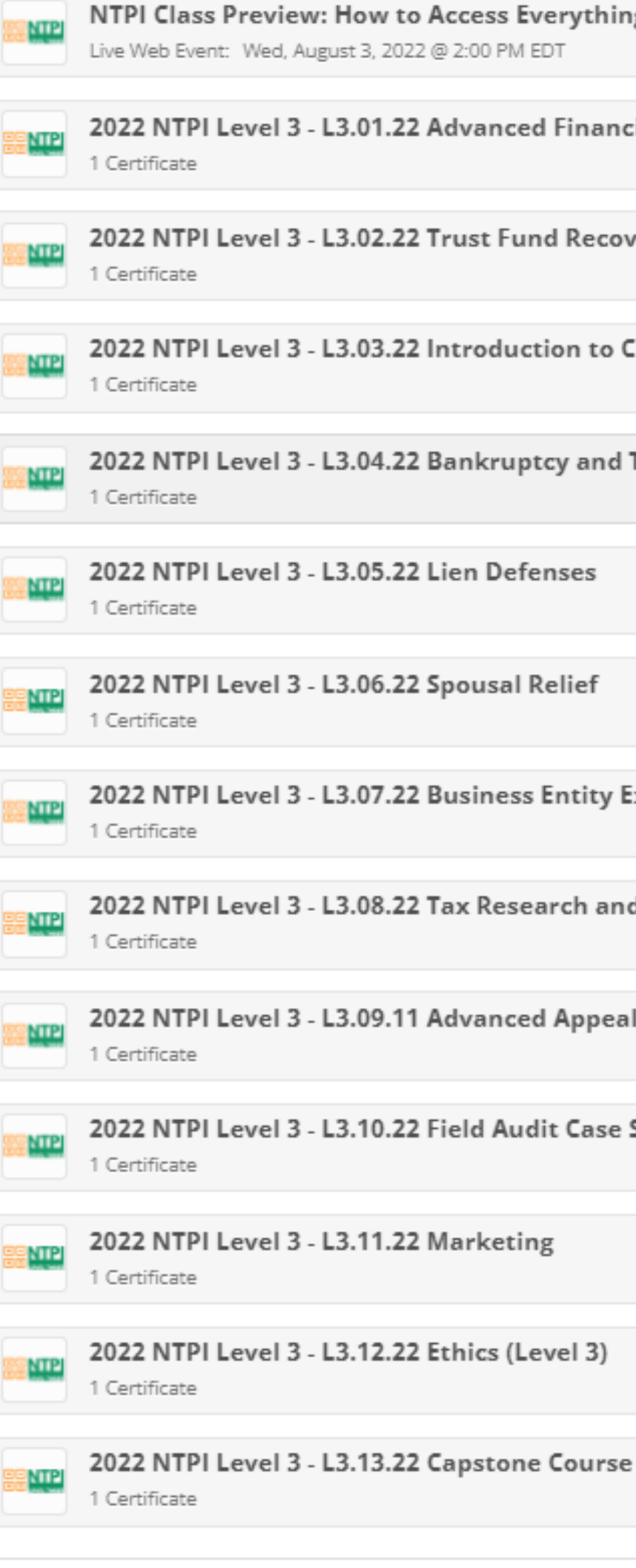

| ow to Access Everything You Need For A Successful Level 3 Expe | erience |  |
|----------------------------------------------------------------|---------|--|
| 3, 2022 @ 2:00 PM EDT                                          |         |  |

2022 NTPI Level 3 - L3.01.22 Advanced Financial Analysis 2022 NTPI Level 3 - L3.02.22 Trust Fund Recovery Penalty Process 2022 NTPI Level 3 - L3.03.22 Introduction to Criminal Tax 2022 NTPI Level 3 - L3.04.22 Bankruptcy and Taxes 2022 NTPI Level 3 - L3.07.22 Business Entity Examination Issues 2022 NTPI Level 3 - L3.08.22 Tax Research and Resources 2022 NTPI Level 3 - L3.09.11 Advanced Appeals 2022 NTPI Level 3 - L3.10.22 Field Audit Case Study

# Single Webinar Page

- Overview
- Navigation
- Green registered ribbon
- Certificate
- Survey

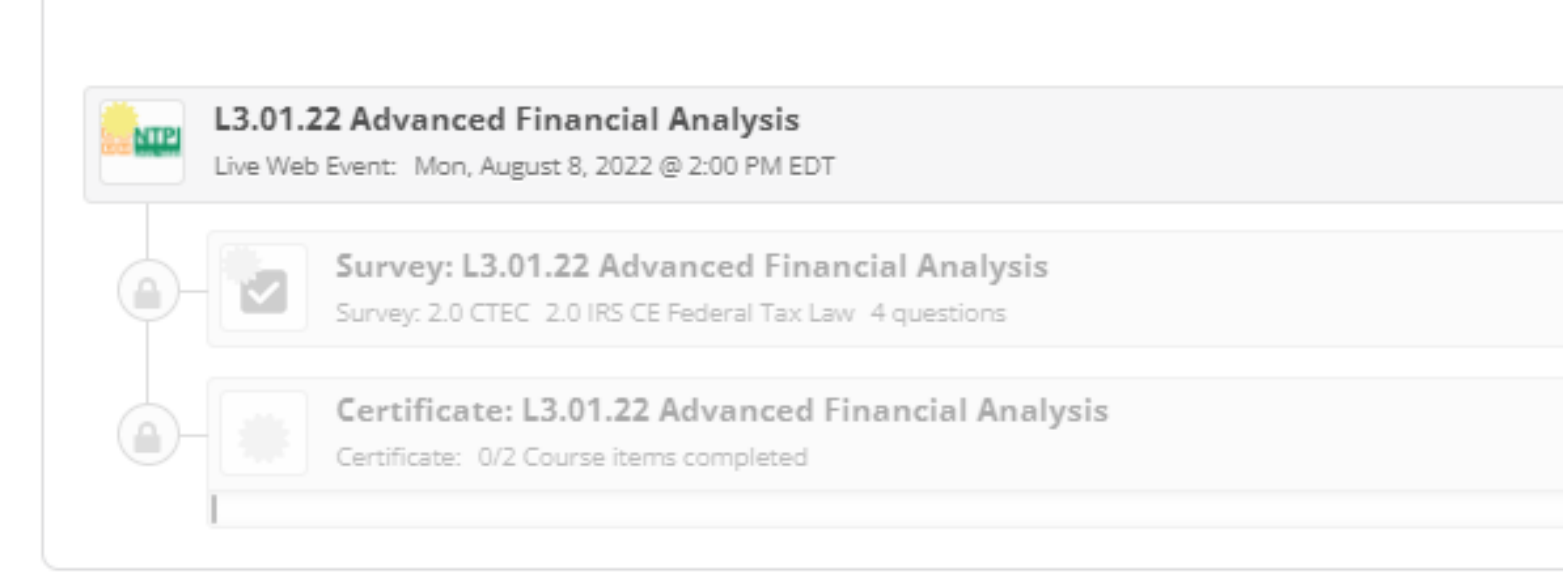

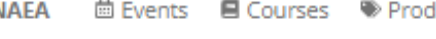

Courses » 2022 NTPI Level 3 - L3.01.2...

+ NO RATINGS O

Advanced Financial Analysis IRS Program #: X9QQU-T00852-22-O/S CTEC #: 6257-CE-0068 CE: 2 IRS credits and 2 CTEC credits Speaker: David Ramirez, EA

financial analysis.

### Learning Objectives:

- Describe how the IRS values various assets (i.e. retirement accounts, assets out of reach of taxpayer, and dissipated assets). Complete a bank statement analysis identifying potential issues (i.e. transfers from an unknown account, deposits larger than stated income, excessive cash withdrawals, etc.).
- Determine how a non-liable party changes the financial analysis.

Continuing Education

### 2022 NTPI Level 3 - L3.01.22 Advanced Financial Analysis

Your Rating

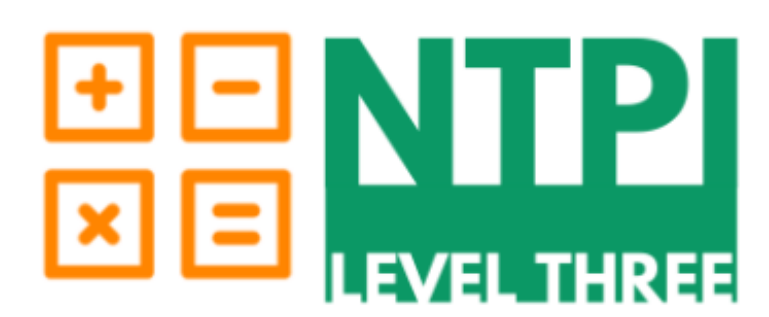

Many times, it isn't about what the client filled out on the financial statement -- it is about what they did not put on the financial statement. This session will help the representatives avoid unnecessary surprises and will provide tools to complete a more in-depth

Understand how state community property laws affect the financial analysis.

This course qualifies for IRS Continuing Education Hours. NAEA reports IRS CE on a monthly basis. If you have not received your CE Hours in your IRS PTIN Account by the end of the a.org

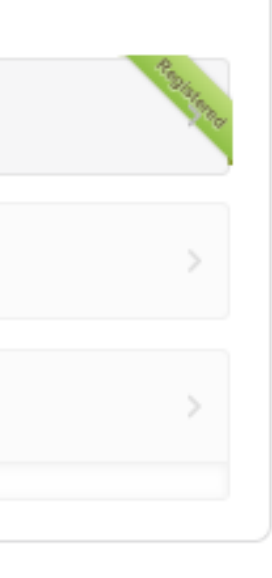

v@naea.org, An NAEA education team member will review the request for refund. If the refund request hase. Live Webinars, also offered On-Demand Webinars will not be refunded.

# Session Page

- Overview
- IRS program number
- Course description
- Learning objectives
- Speaker bio
- Add to calendar feature
- Resources tab

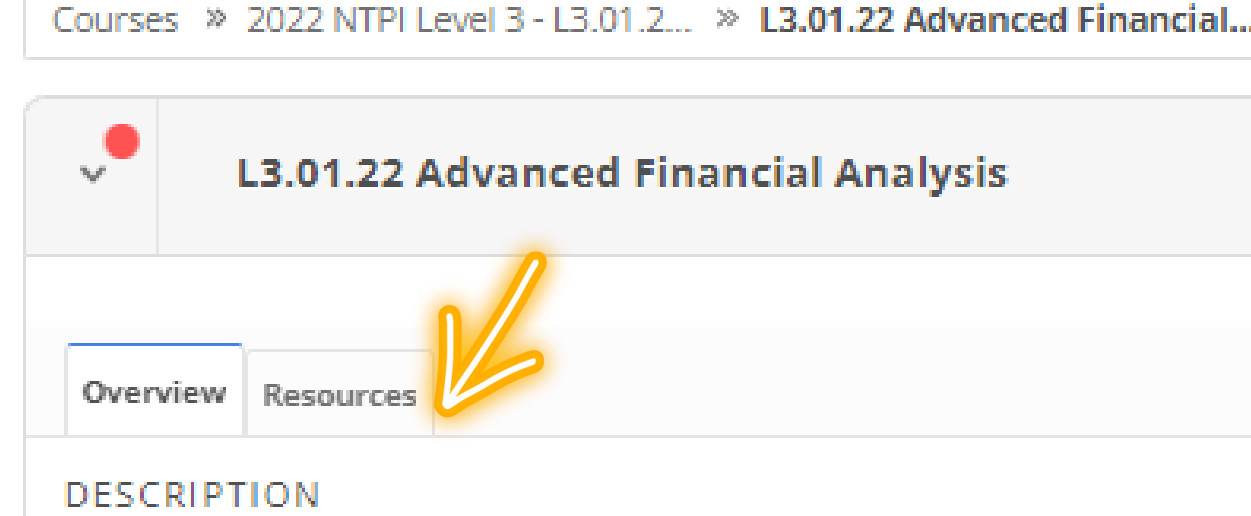

Advanced Financial Analysis IRS Program #: X9QQU-T00852-22-O/S CE: 2 IRS credits Speaker: David Ramirez, EA

Many times, it isn't about what the client filled out on the financial statement -- it is about what they did not put on the financial statement. This session will help the representatives avoid unnecessary surprises and will provide tools to complete a more in-depth financial analysis.

## Learning Objectives:

- Describe how the IRS values various assets (i.e. retirement accounts, assets out of reach of taxpayer, and dissipated assets).
- Complete a bank statement analysis identifying potential issues (i.e. transfers from an unknown account, deposits larger than stated income, excessive cash withdrawals, etc.).
- Understand how state community property laws affect the financial analysis. •
- Determine how a non-liable party changes the financial analysis.

## CONTRIBUTORS

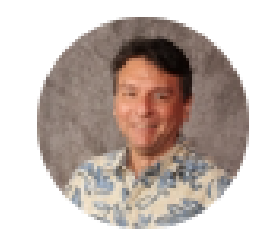

David Ramirez, EA, JD, MST, USTCP David has been in practice in Honolulu, Hawaii since 2001. David is a former IRS agent, he has a BS in business administration, a Juris Doctor with a specialization in taxation, a masters in taxation, a masters level certificate in accountancy, and is a United States tax court practitioner. His practice focuses on IRS and state of Hawaii tax resolution.

August 8, 2022

Mon 2:00 PM EDT O

## Audio Options:

Use Your Computer

## DURATION 2H 0M

Add to Calendar

## System Requirements

### Cancel Registration »

Notice: A button to join will appear 30 minutes before the specified start time.

## Support Contact

education@naea.org (855) 880-NAEA (6232) press option 2

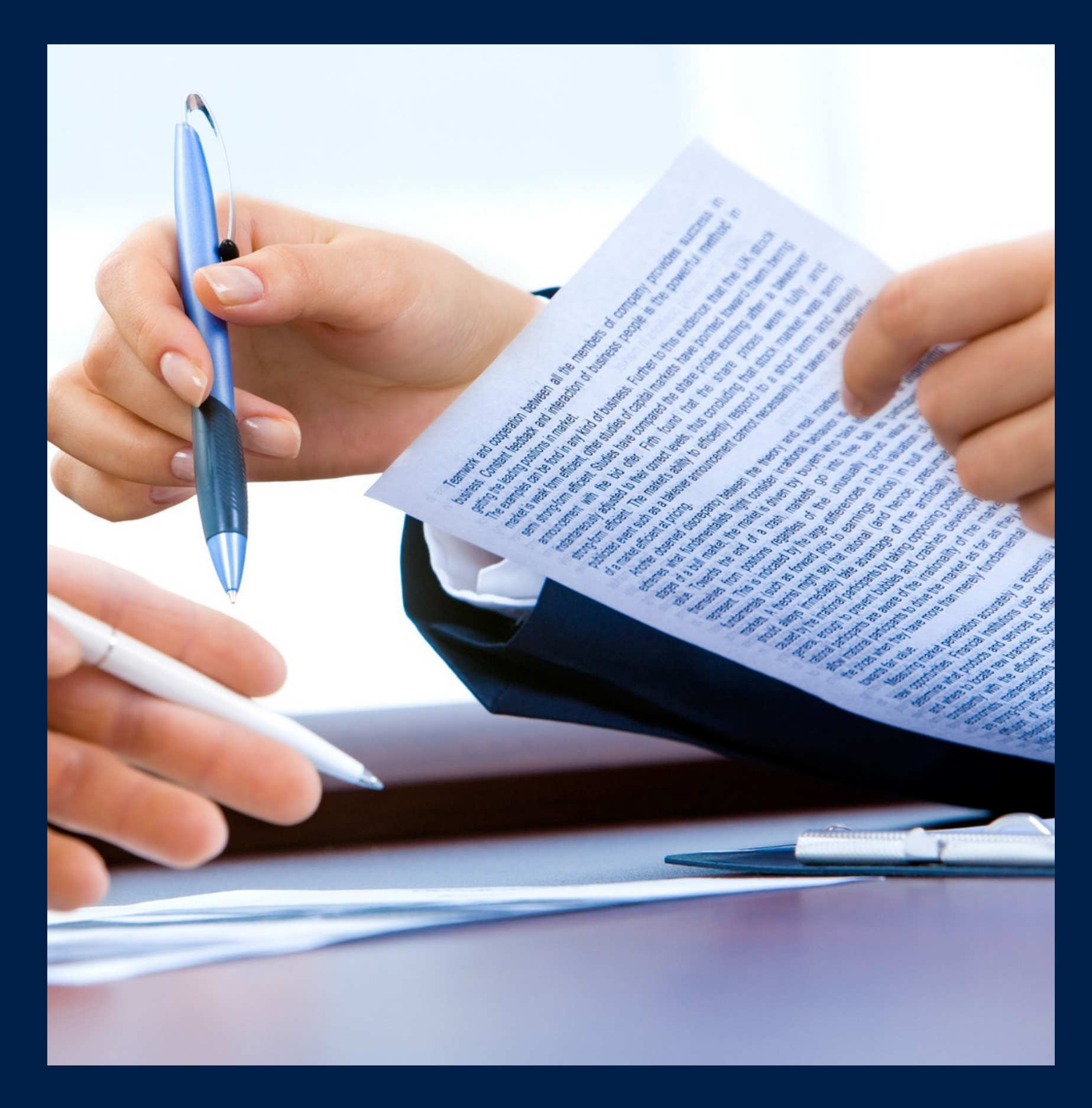

# Receiving Your CE

# Steps To Receive Your CE Live Webinars

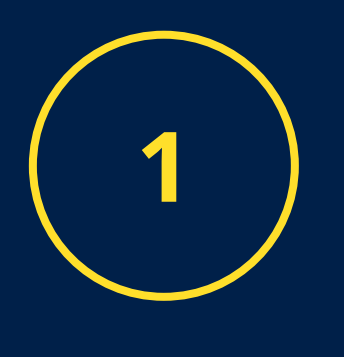

Watch the webinar and answer at least 3 poll questions per CE hour

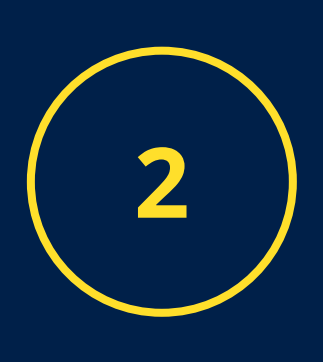

Take the survey following the webinar • Link will pop up once the zoom is closed All surveys can be found in the Continuing Education Portal

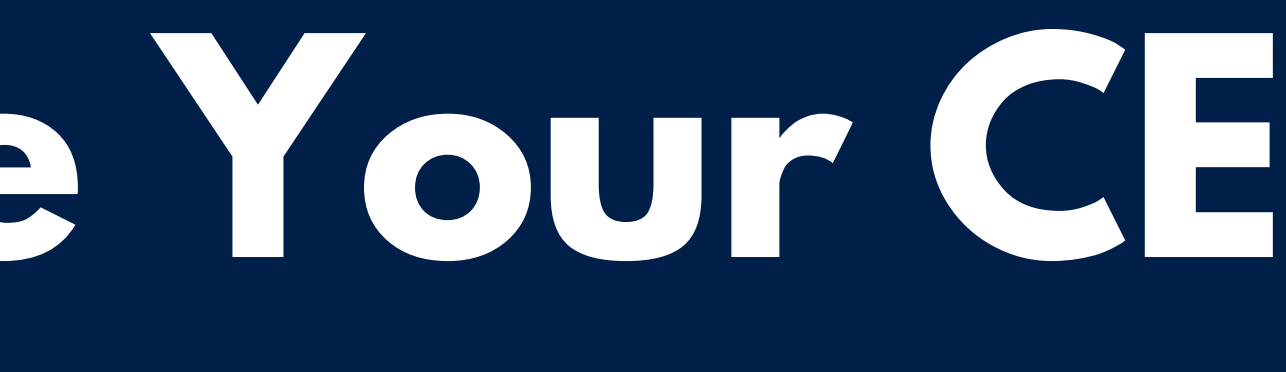

# Steps To Receive Your CE **On Demand Webinars**

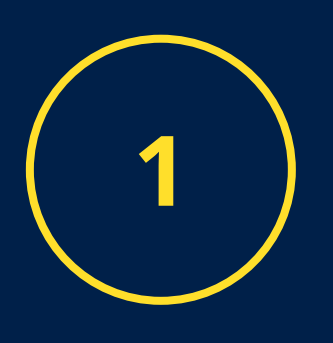

Watch the full recording of the webinar • Take the knowledge check • Pass the assessment with a score of 70% or above.

• There are 10 retakes.

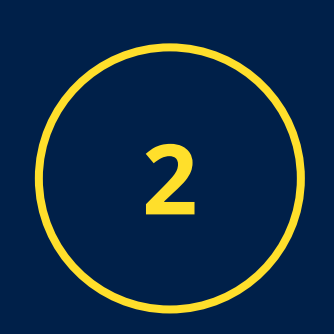

Take the survey following the webinar • Link will pop up once the zoom is closed

• All surveys can be found in the Continuing Education Portal

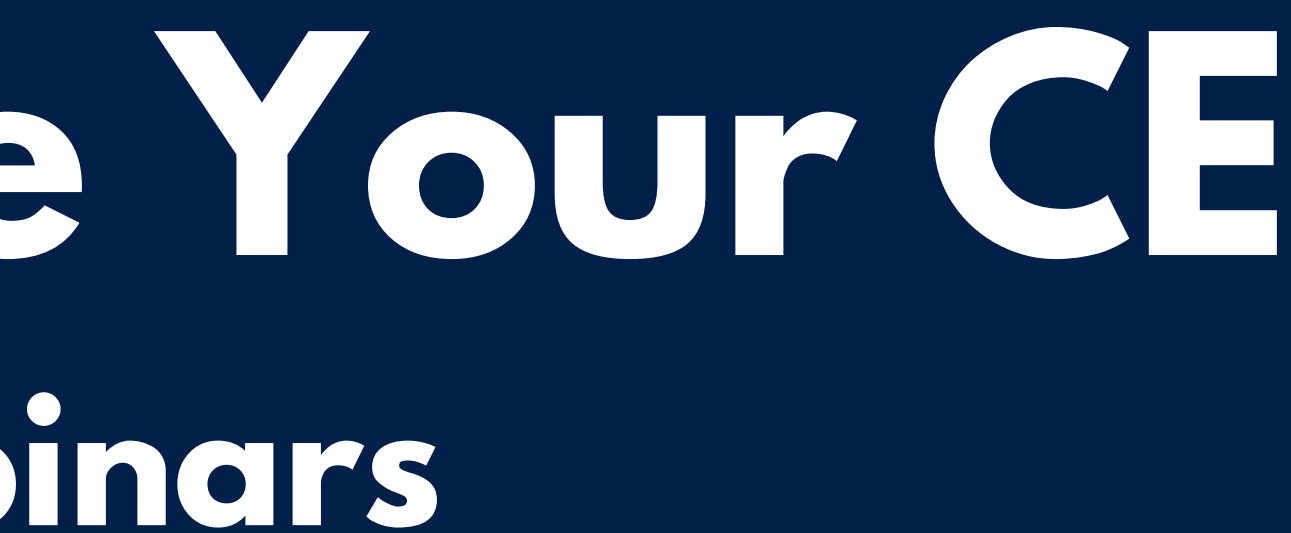

# **Steps To Receive Your CE**

You can now download your certificate from the NAEA Continuing Education Portal. You will also be emailed your certificate.

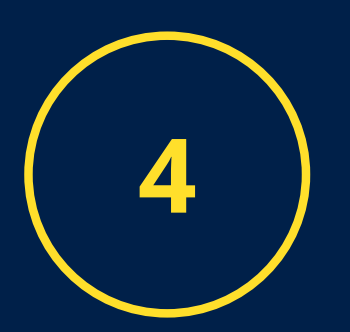

NAEA will report all CE received at the for NTPI in September.

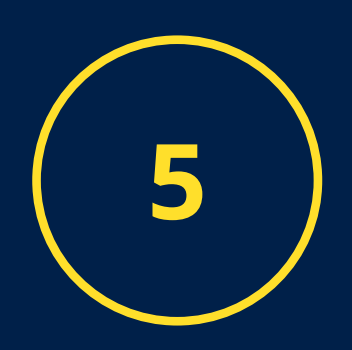

If you require CTEC CE to be reported, please email education@naea.org with your CTEC member number for this to be reported.

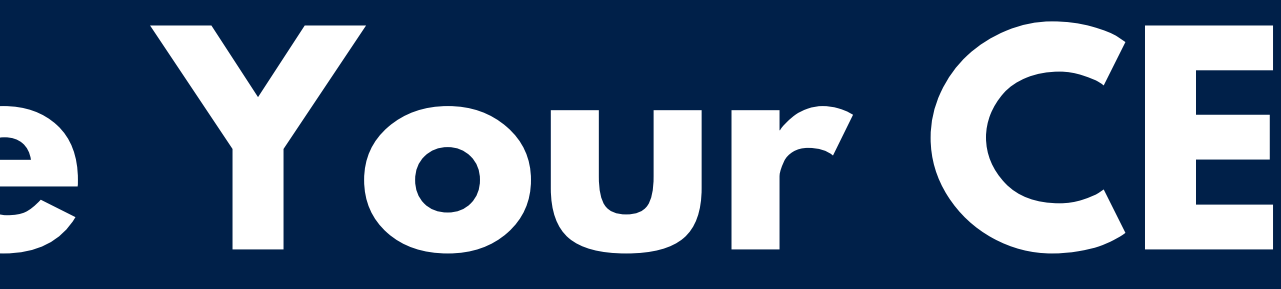

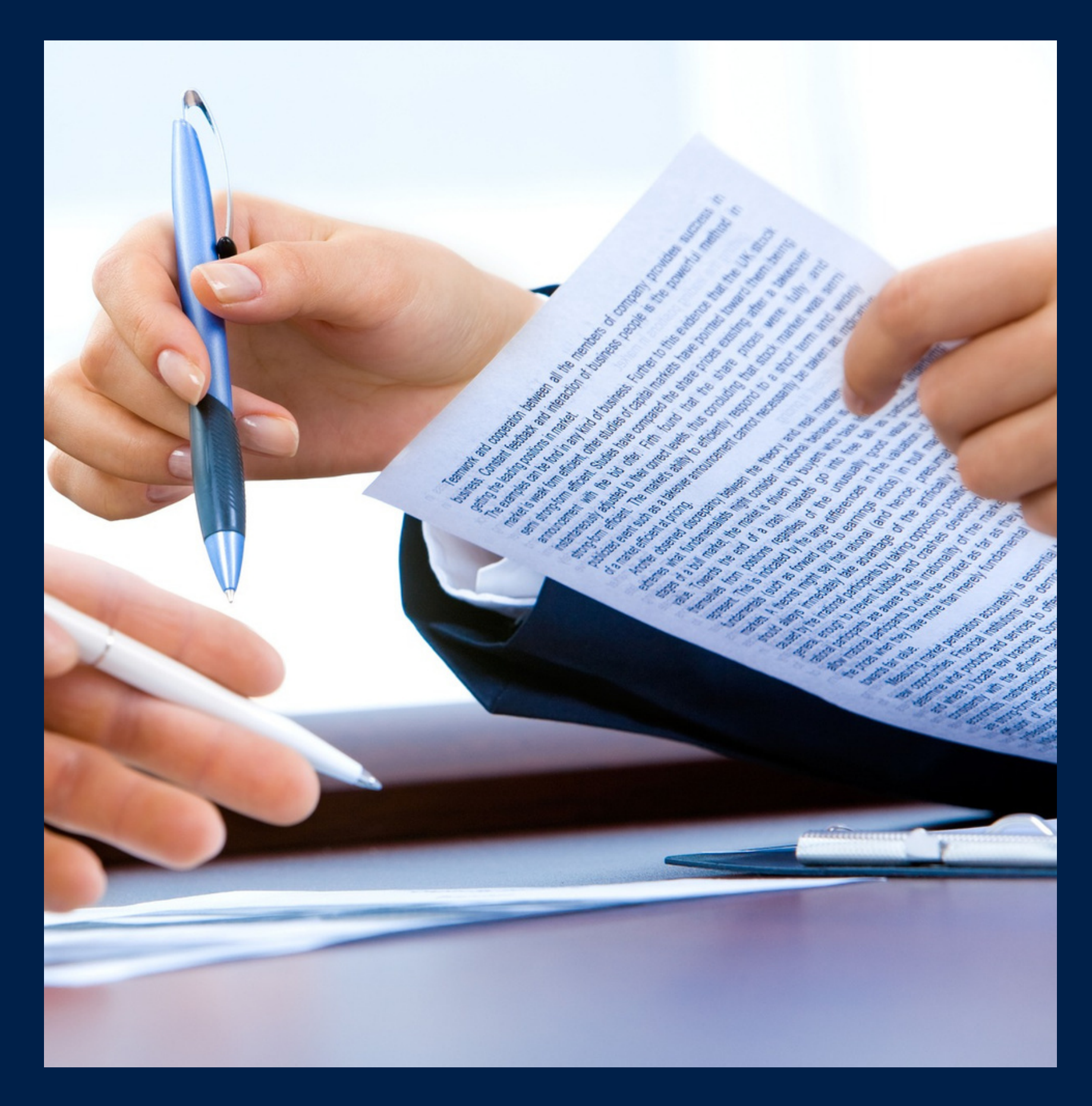

# Accessing Certificates

# Log-in to the NAEA Continuing Education Portal www.pathlms.com/naea

| NAEA            |            | × +               |                            |             |                  |               |                  |                        |              |               |                  |       | ~        | - 0             |          |
|-----------------|------------|-------------------|----------------------------|-------------|------------------|---------------|------------------|------------------------|--------------|---------------|------------------|-------|----------|-----------------|----------|
| $\rightarrow$ G | a pathims  | s.com/naea        |                            |             |                  |               |                  |                        |              |               |                  | *     |          | 🔒 Incogn        | ito :    |
| Login   Salest  | force 夳 NA | EA LmS 🛛 🗔 Sign I | n - Zoom 🛛 🛔 Log In - Asar | a 😻 Login   | - Dropbox 📃 NAE/ | A 📙 CE Info   | 📙 Basic Tax Info | () Microsoft Office Ho | 🔹 Settings   | 📉 voya 401k   | 🌱 Profile Comple | etion | <b>»</b> | 📙 Other b       | ookmarks |
| NAEA            | 🛱 Events   | E Courses         | Product Bundles            | 🗗 FAQ       | 🗗 2022 Tax Su    | um            |                  |                        |              |               | Search           |       | Q        | <b>→</b> ) Sigr | n In     |
|                 |            |                   |                            |             |                  |               |                  |                        |              |               |                  |       |          |                 |          |
|                 |            |                   |                            |             |                  |               |                  |                        |              |               |                  |       |          |                 |          |
|                 |            |                   |                            |             | National         | L Associatio  |                  |                        |              |               |                  |       |          |                 |          |
|                 |            |                   | NA                         | -A          | of Enroll        | led Agents    | " Co             | ntinuing               | Edu          | cation        |                  |       |          |                 |          |
|                 |            |                   |                            |             |                  |               |                  |                        |              |               |                  |       |          |                 |          |
|                 |            | • 1               | NAEA                       |             |                  |               |                  |                        |              | 000           | in O             |       |          |                 |          |
|                 |            |                   |                            |             |                  |               |                  |                        |              |               |                  |       |          |                 |          |
|                 |            |                   |                            |             |                  |               |                  |                        |              |               |                  |       |          |                 |          |
|                 |            |                   | Welco                      | ome to      | o the NA         | EA Co         | ntinuin          | g Educatio             | n Por        | tal           |                  |       |          |                 |          |
|                 |            | Our vi            | rtual offerings allow      | v you to le | earn at your ov  | wn pace on y  | your own sch     | edule without the      | e cost of tr | avel and trav | vel-             |       |          |                 |          |
|                 |            | relate            | d expenses. You wi         | l earn val  | uable CE credit  | ts at your co | onvenience. V    | Ve offer a wide ar     | ray of web   | inars, online | e study          |       |          |                 |          |

## If you forgot your password you can reset it here.

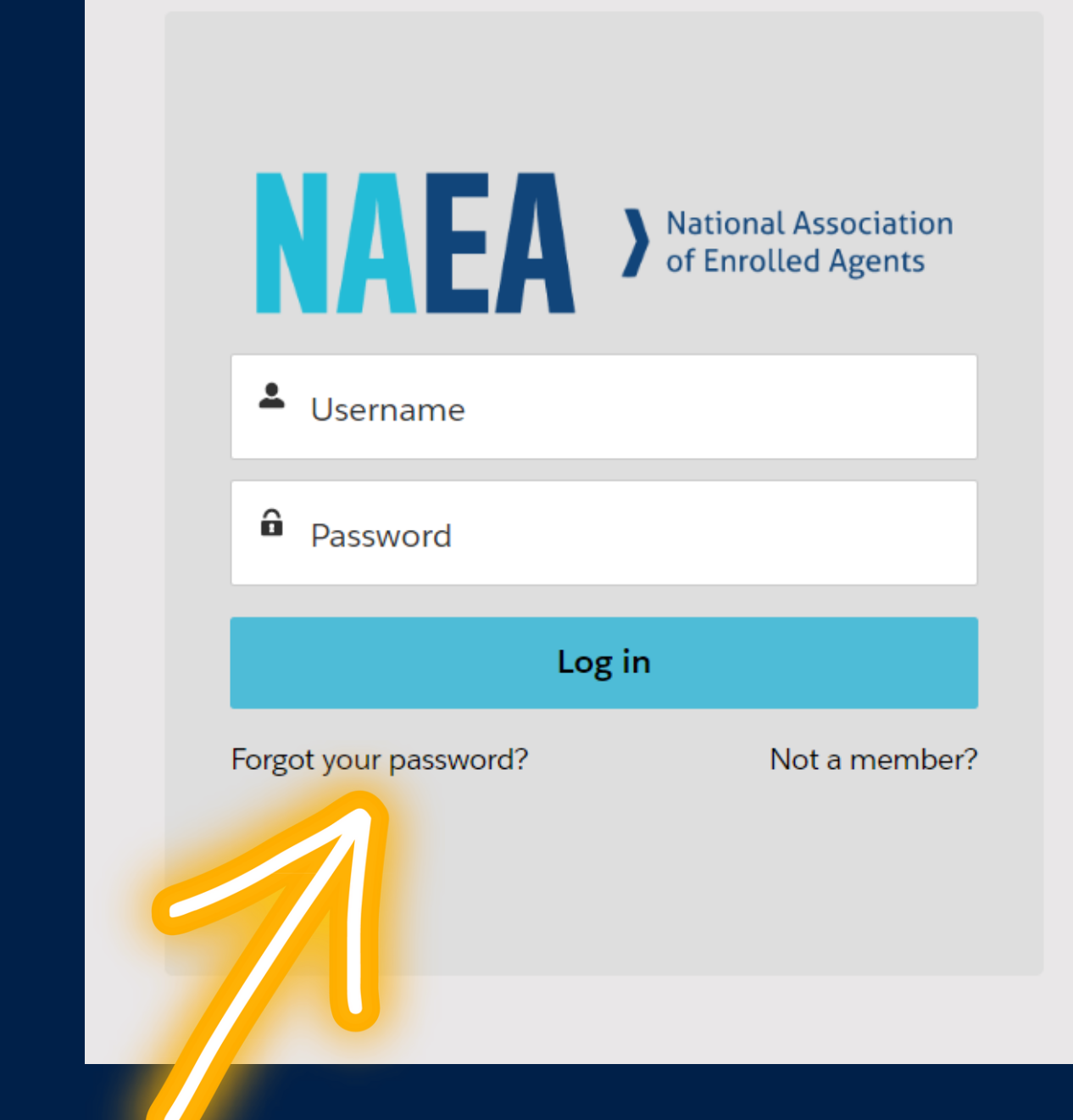

## Use your NAEA account credientals

# Accessing from your account page

## **Erin Shumate**

| ්ට My Activity | # Certificates | 🚍 Purchases | 🛗 My Live Ev | ents       |                 |       |
|----------------|----------------|-------------|--------------|------------|-----------------|-------|
|                | All-time       | - 2         | 019-05-06    | 2022-07-16 | Load Transcript |       |
| TOTAL CR       | s /ARDED @     |             |              |            |                 | 4     |
| ۲ it Type      |                |             |              |            |                 | Total |
| IRS CE Federa  | al Tax Law     |             |              |            |                 | 3.0   |

| Name                                                            | Course > Section                                       | Award Date              | Credits                        | Certific       |
|-----------------------------------------------------------------|--------------------------------------------------------|-------------------------|--------------------------------|----------------|
| Certificate: L3.03.21 - Trust Fund<br>Recovery Penalty - (3 CE) | 2021 Winter Education Academy > Thursday, December 2nd | 12/1/21 12:00<br>AM EDT | IRS CE Federal<br>Tax Law: 3.0 | View Certifica |
|                                                                 |                                                        |                         |                                |                |

PDF ate

Hit your name in the top right of any page
Hit certificates

# Accessing from the course page

## **View Certificate**

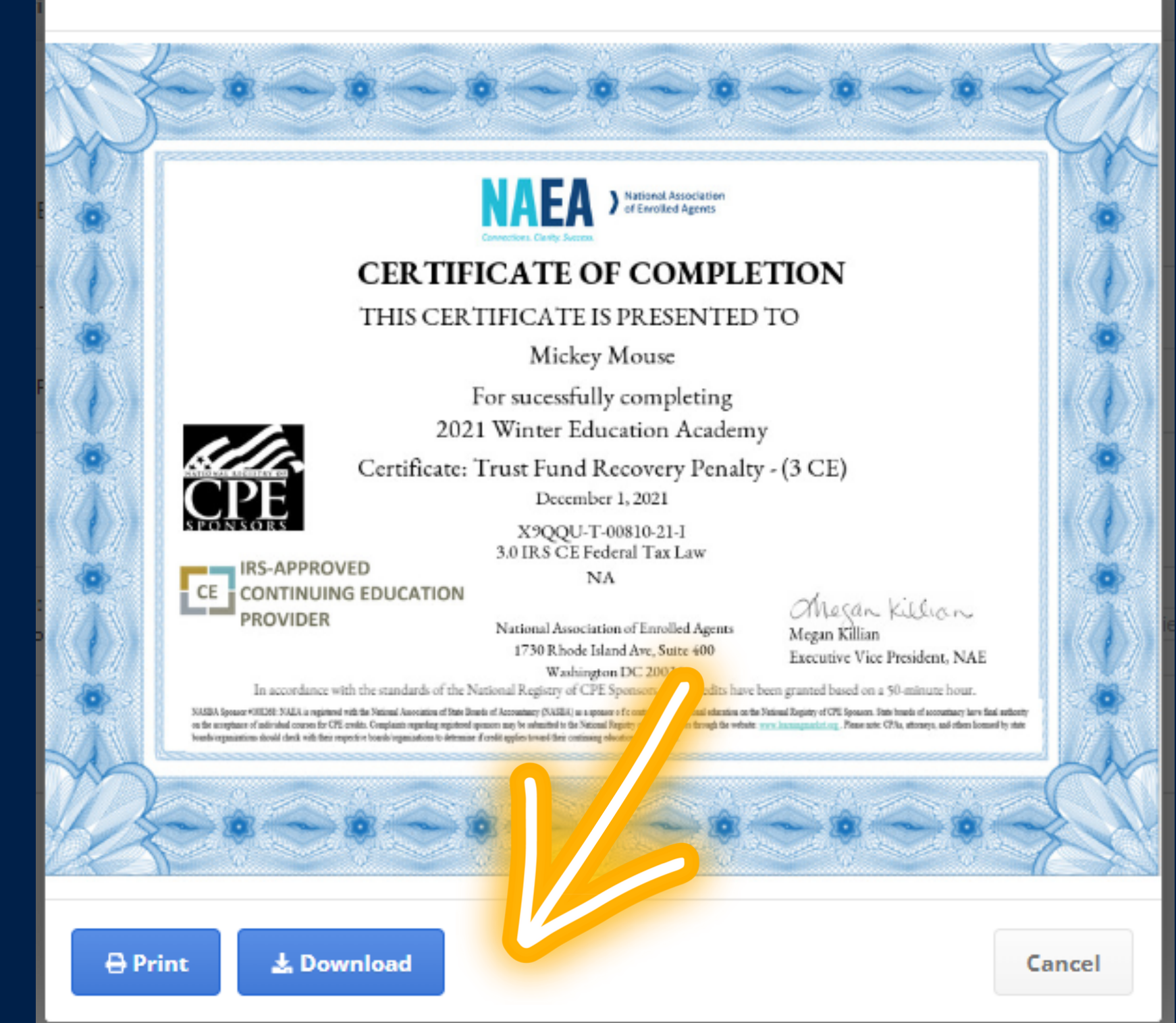

Check that your name is the same as the one on your PTIN account

You can print and download from here

Check your PTIN to make sure it is on the certificate

Each certificate will be emailed once completed

# Accessing from the course page

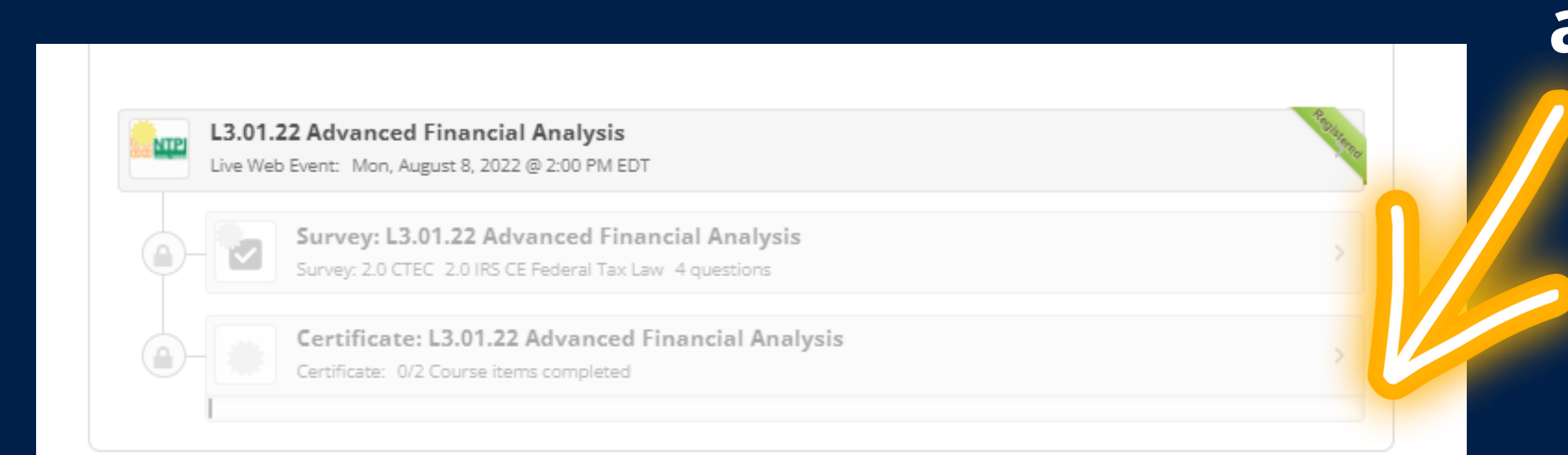

## Once you are marked attended, your certificate appears here

# Accessing from the course page

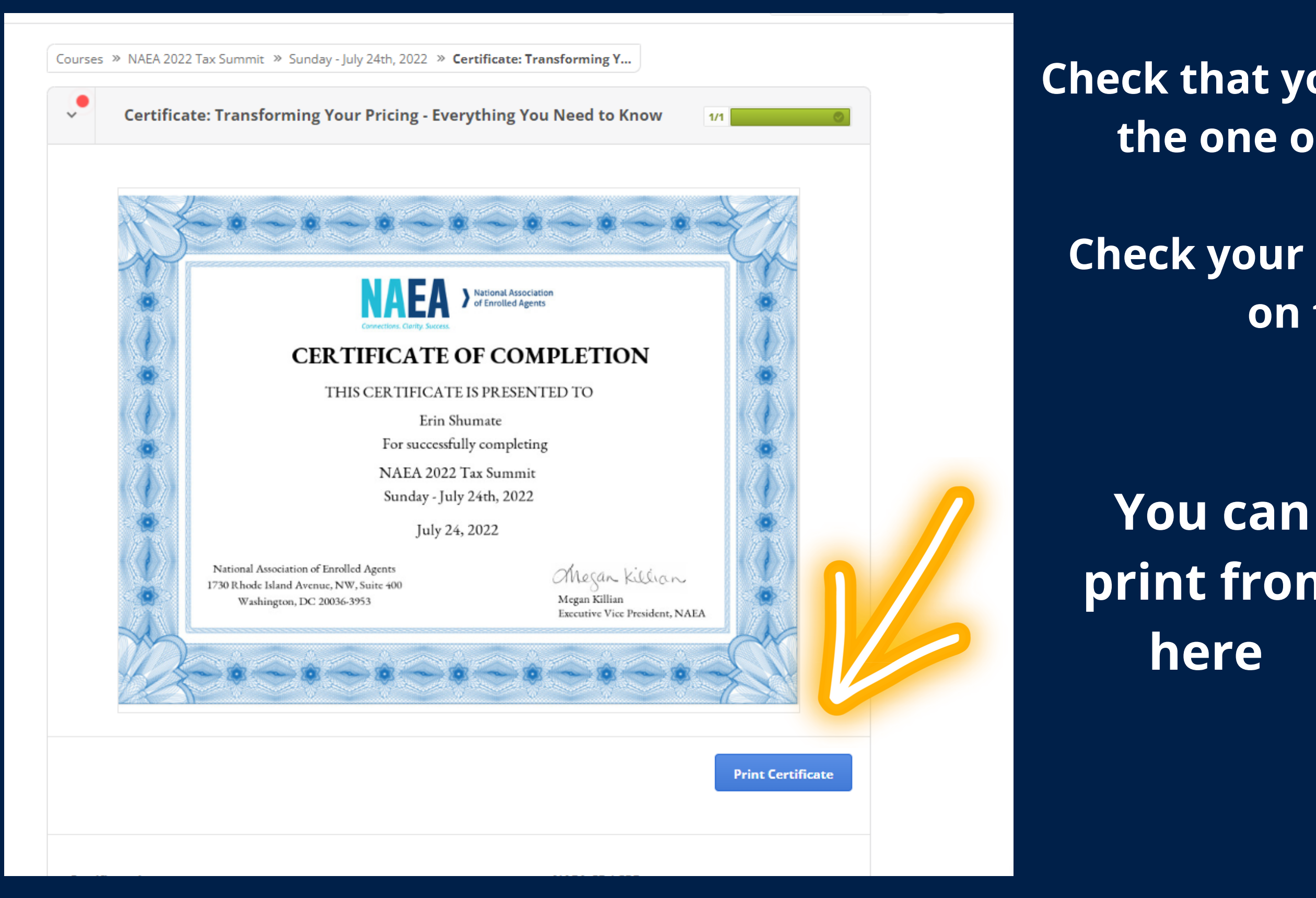

Check that your name is the same as the one on your PTIN account

Check your PTIN to make sure it is on the certificate

print from

nestions!

# Email education@naea.org or call 202-822-6232

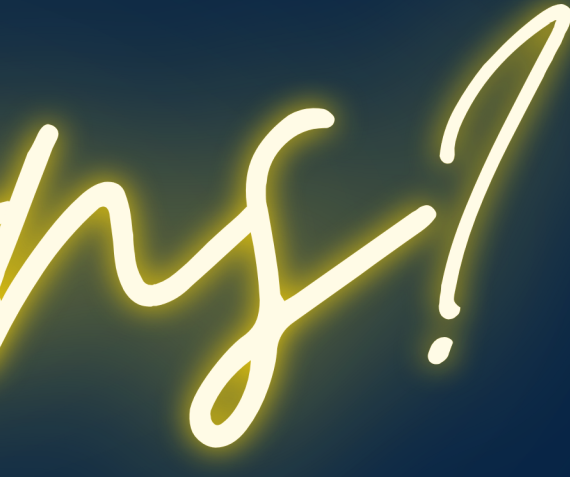